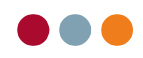

## Indlæs bank-fil

I al dente er der mulighed for at indlæse en bank-fil med de indbetalinger, der har været til banken i en given periode, så bogføringen af disse forgår automatisk.

For at kunne indlæse bank-filen, kræver det, som det første, at man har adgang til netbank.

Herefter skal man kontakte sin bank og aftale med dem, at man ønsker at udlæse en fil med FI indbetalinger, der indgår på den pågældende bankkonto. Banken skal derefter have oplyst, hvilket bankformat filen skal have. Her svarer man:

## Finanssektorens standardformat for Fælles Indbetalingskort

## Kortart $\rightarrow$ <u>FIK SEKTOR 71</u>

Er banken i tvivl om, hvad dette indebærer, kan der hentes informationer omkring standardformatet på: <u>http://www-2.dan-skebank.dk/Link/banktilkunde</u>

Efter banken har forklaret, hvordan filen udlæses fra bankprogrammet er det <u>vigtigt</u> at notere sig, hvor bankfilen bliver placeret på computeren (det kan f.eks. være på: C:\bank\eksport.dat). Denne adresse skal nemlig bruges i al dente.

## I al dente:

| Gå i Økonomi – Posteringsark |                                                 |            |
|------------------------------|-------------------------------------------------|------------|
| Klik på knappen "Funktioner" |                                                 | _          |
| Vælg "Bank- / Girofil"       | Gem som skabelon<br>Indsæt fra skabelon         |            |
| Vælg "Indlæs ny"             | Bank-/girofil +                                 | Indiaes ny |
|                              | Udskriv posteringsark<br>Exporter •<br>Importer | Vis arkiv  |
|                              |                                                 |            |

Vælg i "Type", om det er bank eller giro.

Skriv stien, som du har fået oplyst af banken, eller klik dig frem via knappen "Gennemse"

| Indlæs indbetalinger  | х |
|-----------------------|---|
| Type:<br>Bank *       |   |
|                       |   |
| Fil placering Gennems | e |
| OK Annuller           |   |

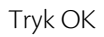

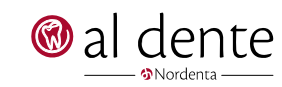

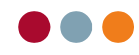

Herefter vises alle indbetalinger med CPR, navn, før og efter beløb m.m. Der vil være et lille ikon ud for linien, hvis det er en indbetaling, den ikke kan placere.

| dlæsning fra b          | ank/giro           |      |   |                          |    | 100 C          |         |          |      |                       |            |               |                    |          |              |
|-------------------------|--------------------|------|---|--------------------------|----|----------------|---------|----------|------|-----------------------|------------|---------------|--------------------|----------|--------------|
| Filer:<br>07-03-2012 Ba | ink – Ikke bogført |      | • | Kreditnornr:<br>00000000 | Fi | il-identifikat | ion: Da | ato danı | net: | Dato indl<br>07-03-20 | æst:<br>12 | Dato bogført: | Bilagsnr:          |          |              |
| Dato                    | Debitor            | Navn |   |                          |    |                | Regnin  | ng       | Rate | Saldo f               | ør         | Indbetaling   | Saldo efte         | er       |              |
| 23-11-2009              | 000005413307       |      |   |                          |    |                |         | 54133    |      |                       | 0,00       | 315,00        |                    | 315,00   | 1.1          |
| 23-11-2009              | 000005483606       |      |   |                          |    |                | 1       | 54836    |      |                       | 0,00       | 888,50        |                    | -888,50  | 1 E          |
| 23-11-2009              | 000005500405       |      |   |                          |    |                | ļ       | 55004    |      |                       | 0,00       | 545,07        |                    | 545,07   | 1 E          |
| 23-11-2009              | 000005514600       |      |   |                          |    |                | 1       | 55146    |      |                       | 0,00       | 2.970,00      | -2                 | 970,00   | 1 E          |
| 23-11-2009              | 000005520204       |      |   |                          |    |                | 1       | 55202    |      |                       | 0,00       | 471,00        |                    | 471,00   | <u>t</u>     |
| 23-11-2009              | 000005522303       |      |   |                          |    |                | 1       | 55223    |      |                       | 0,00       | 258,00        |                    | 258,00   | 1 E          |
| 23-11-2009              | 000005530202       |      |   |                          |    |                | !       | 55302    |      |                       | 0,00       | 522,00        |                    | -522,00  | 1 - E        |
|                         |                    |      |   |                          |    |                |         |          |      |                       |            |               |                    |          |              |
|                         |                    |      |   |                          |    |                |         |          |      | Beløb i               | filen:     | Fejlbeløb     | 5 000 57           | Beløb ti | l bogføring: |
|                         |                    |      |   |                          |    |                |         |          |      |                       | 5.96       | 9,57          | 5.969,57<br>Bogfør |          | Luk          |

Tryk "**Bogfør"**. Alle indbetalingerne er nu bogført, undtagende linjer med udråbstegn ud for. Disse skal man manuelt finde frem og kvittere som betalt i patientens åbne post. Grunden til at al dente ikke kan finde beløbet kan eks. være:

Man har givet patienten en regning med hjem, og herefter udformet en kreditnota og skrevet ny regning ud. Patienten betaler den regning vedkommende fik med hjem, og er det ikke samme regningsnummer, som den nye der er lavet går det galt. Dermed kan al dente ikke finde den.

Patienter har gemt sin betaling i netbank, og bruger denne næste gang der skal betales en tandlægeregning. Dermed fremgår, det gamle regningsnummer, og det *er* jo betalt i al dente.

Filen kan udskrives ved at højreklikke og vælge "Udskriv".

Filen er gemt i al dente og kan til enhver en tid hentes frem, og kan også bogføres senere.

Gå da i Økonomi – Posteringsark

Funktioner

Bank-/girofil

Vis arkiv ...

I øverste venstre hjørne er alle bankfilerne gemt. Vælg fra listen, den du skal bruge.

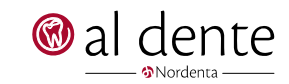